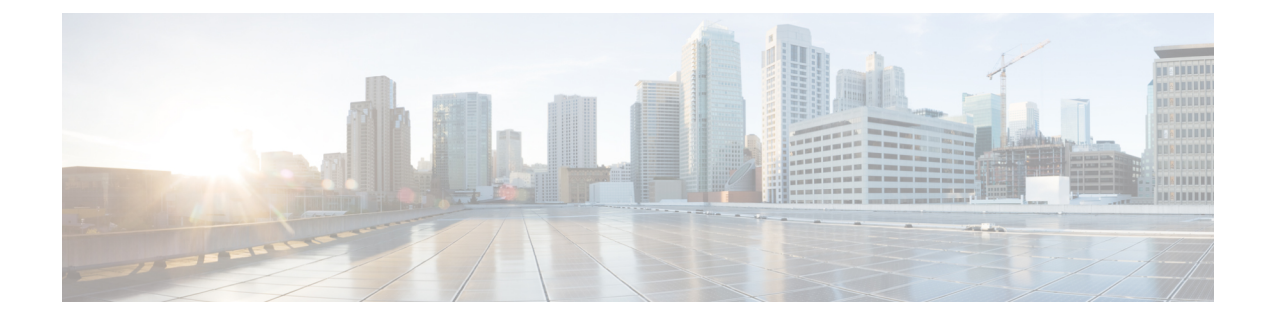

# **Installation Tasks**

This section contains the following topics:

- Install Cisco Crosswork Data Gateway, on page 1
- Cisco Crosswork Data Gateway Deployment Parameters and Scenarios, on page 2
- Install Crosswork Data Gateway Using vCenter vSphere Client, on page 11
- Install Crosswork Data Gateway Via OVF Tool, on page 17
- Install Crosswork Data Gateway on OpenStack from OpenStack CLI, on page 19
- Install Crosswork Data Gateway on OpenStack from the OpenStack UI, on page 26
- Generate Enrollment Package, on page 43
- Export Enrollment Package, on page 44
- Register Crosswork Data Gateway with Crosswork Cloud Applications, on page 45
- Troubleshoot the Crosswork Data Gateway Connectivity, on page 46

### Install Cisco Crosswork Data Gateway

Cisco Crosswork Data Gateway is initially deployed as a VM called Base VM (containing only enough software to enroll itself with Crosswork Cloud). Once the Crosswork Data Gateway is registered with Crosswork Cloud, Crosswork Cloud pushes the collection job configuration down to the Crosswork Data Gateway, enabling it to gather the data it needs from the network devices.

Based on the size and geography of your network, you can deploy more than one Cisco Crosswork Data Gateway.

#### Cisco Crosswork Data Gateway Deployment and Set Up Workflow

To deploy and set up Cisco Crosswork Data Gateway for use with Crosswork Cloud, follows these steps:

- 1. Plan your installation. Refer to the topic Cisco Crosswork Data Gateway Deployment Parameters and Scenarios, on page 2 for information on deployment parameters and possible deployment scenarios.
- 2. Install Cisco Crosswork Data Gateway on your preferred platform:

| VMware | Install Crosswork Data Gateway Using vCenter<br>vSphere Client, on page 11 |  |
|--------|----------------------------------------------------------------------------|--|
|        | Install Crosswork Data Gateway Via OVF Tool, on page 17                    |  |

| OpenStack | Install Crosswork Data Gateway on OpenStack from OpenStack CLI, on page 19       |
|-----------|----------------------------------------------------------------------------------|
|           | Install Crosswork Data Gateway on OpenStack from<br>the OpenStack UI, on page 26 |

- 3. Generate and export Enrollment package.
  - Generate Enrollment Package, on page 43
  - Export Enrollment Package, on page 44
- Enroll Cisco Crosswork Data Gateway with Crosswork Cloud applications. See Register Crosswork Data Gateway with Crosswork Cloud Applications, on page 45.

# **Cisco Crosswork Data Gateway Deployment Parameters and Scenarios**

Before you begin installing the Crosswork Data Gateway, go through this section to read about the deployment parameters and possible deployment scenarios.

#### Interface addresses

Crosswork Data Gateway supports either IPv4 or IPv6 for all interfaces. Crosswork Cloud does not support dual stack configurations. Therefore, plan ALL addresses for the environment as either IPv4 or IPv6.

#### **User Accounts**

During installation, Cisco Crosswork Data Gateway creates three default user accounts:

- Cisco Crosswork Data Gateway administrator, with the username, **dg-admin** and the password set during installation. The administrator uses this ID to log in and troubleshoot Cisco Crosswork Data Gateway.
- Cisco Crosswork Data Gateway operator, with the username, **dg-oper** and the password set during installation. This is a read-only user and has permissions to perform all 'read' operations and limited 'action' commands.
- A **dg-tac** user account that is used to enable Cisco to assist you in troubleshooting issues with the Crosswork Data Gateway. (Enable TAC Shell Access). The temporary password for this account is created when you enable troubleshooting access.

To know what operations an admin and operator can perform, see Section Supported User Roles.

The **dg-admin** and **dg-oper** user accounts are reserved usernames and cannot be changed. You can change the password from the console for both the accounts. See Change Password. In case of lost or forgotten passwords, you have to create a new VM, destroy the current VM, and re-enroll the new VM on Crosswork Cloud.

#### **Installation Parameters and Scenarios**

In the following table:

\* Denotes the mandatory parameters. Other parameters are optional. You can choose them based on deployment scenario you require. We have explained deployment scenarios wherever applicable in the **Additional Information** column.

\*\* Denotes parameters that you can enter during install or address later using additional procedures.

Table 1: Cisco Crosswork Data Gateway Deployment Parameters and Scenarios

| Name             | Parameter        | Description                                                                                                    | Additional Information |  |
|------------------|------------------|----------------------------------------------------------------------------------------------------|------------------------|--|
| Host Information | Host Information |                                                                                                    |                        |  |
| Hostname*        | Hostname         | Name of the Cisco<br>Crosswork Data Gateway<br>VM specified as a fully<br>qualified domain name<br>(FQDN).<br>Note In larger<br>systems you<br>are likely to<br>have more than      |                        |  |
|                  |                  | one Cisco<br>Crosswork<br>Data Gateway<br>VM. The<br>hostname<br>must,<br>therefore, be<br>unique and<br>created in a<br>way that<br>makes<br>identifying a<br>specific VM<br>easy. |                        |  |
| Description*     | Description      | A detailed description of<br>the Cisco Crosswork Data<br>Gateway.                                                                                                    |                        |  |
| Label            | Label            | Label used by Cisco<br>Crosswork Cloud to<br>categorize and group<br>multiple Cisco Crosswork<br>Data Gateways.                                                                     |                        |  |
| Deployment       | Deployment       | Parameter that conveys<br>the controller type.<br>Specify the value as<br>Crosswork Cloud.                                                                                          |                        |  |

| Name                                   | Parameter      | Description                                                                                                    | Additional Information                                                                                                    |
|----------------------------------------|----------------|----------------------------------------------------------------------------------------------------|----------------------------------------------------------------------------------------------------|
| Active vNICs*                          | ActiveVnics    | Number of vNICs to use for sending traffic.                                                                                                    | You can choose to use<br>either 1, 2 or 3 interfaces<br>as per your network<br>requirements.                                                                                                    |
|                                        |                |                                                                                                    | you can route traffic, see<br>Interfaces in the VM<br>Requirements table.                                                                                                    |
| AllowRFC8190<br>*                      | AllowRFC8190   | Automatically allow<br>addresses in an RFC 8190<br>range. Options are yes, no<br>or ask, where the initial<br>configuration script<br>prompts for confirmation.<br>The default value is yes. |                                                                                                    |
| Private Key URI                        | DGCertKey      | URI to private key file for<br>session key signing. You<br>can retrieve this using<br>SCP<br>(user@host:path/to/file).                                                                       | Crosswork Cloud uses<br>self-signed certificates for<br>handshake with Cisco<br>Crosswork Data Gateway.<br>These certificates are<br>generated at installation                                                                                                    |
| Certificate File URI                   | DGCertChain    | URI to PEM formatted<br>signing certificate chain<br>for this VM. You can<br>retrieve this using SCP<br>(user@host:path/to/file).                                                            | However, if you want to<br>use third-party or your<br>own certificate files enter<br>these three parameters.<br>Certificate chains override<br>any preset or generated<br>certificates in the Cisco<br>Crosswork Data Gateway<br>VM and are given as an<br>SCP URI<br>(user:host:/path/to/file). |
| Certificate File and Key<br>Passphrase | DGCertChainPwd | SCP user passphrase to<br>retrieve the Cisco<br>Crosswork Data Gateway<br>PEM formatted certificate<br>file and private key.                                                                 |                                                                                                    |
|                                        |                |                                                                                                    | Note The host with<br>the URI files<br>must be<br>reachable on<br>the network<br>(from the<br>vNIC0<br>interface via<br>SCP) and files<br>must be<br>present at the<br>time of install.                                                                                                    |

| Name                                                                                                    | Parameter        | Description                                                                                       | Additional Information |
|----------------------------------------------------------------------------------------------------|------------------|---------------------------------------------------------------------------------------------------|------------------------|
| Data Disk Size                                                                                                    | DGAppdataDisk    | Size in GB of a second<br>data disk. The minimum<br>size is 24GB.                                 |                        |
| Passphrases                                                                                                    |                  |                                                                                                   |                        |
| dg-admin Passphrase <sup>*</sup>                                                                                                    | dg-adminPassword | The password you have<br>chosen for the dg-admin<br>user.<br>Password must be 8-64<br>characters. |                        |
| dg-oper Passphrase*                                                                                                    | dg-operPassword  | The password you have<br>chosen for the dg-oper<br>user.<br>Password must be 8-64<br>characters.  |                        |
| Interfaces                                                                                                    |                  |                                                                                                   |                        |
| <b>Note</b> You must select either an IPv4 or IPv6 address. Selecting <b>None</b> in the vNIC IPv4 Method and the vNICx IPv6 Method fields will result in a non-functional deployment. |                  |                                                                                                   |                        |
| vNIC IPv4 Address (vNIC0, vNIC1 and vNIC2 based on the number of interfaces you choose to use)                                                                                         |                  |                                                                                                   |                        |

| Name                                                                                                   | Parameter                                                                                     | Description                                                                                                    | Additional Information                                                                                                    |
|----------------------------------------------------------------------------------------------------|-----------------------------------------------------------------------------------------------|----------------------------------------------------------------------------------------------------|----------------------------------------------------------------------------------------------------|
| vNIC IPv4 Method <sup>*</sup>                                                                          | Vnic0IPv4Method<br>Vnic1IPv4Method<br>Vnic2IPv4Method<br>Vnic0IPv4Address<br>Vnic0IPv4Address | None or Static or DHCP.<br>The default value for<br>Method is None.<br>IPv4 address of the<br>interface.                               | If you have selected<br><b>Method</b> as:<br>• None: Skip the rest<br>of the fields for IPv4<br>address. Enter<br>information in the<br>vNIC IPv6 Address<br>parameters |
| vNIC IPv4 Netmask                                                                                      | VnicOIPv4Address<br>VnicOIPv4Netmask<br>VnicOIPv4Netmask<br>VnicOIPv4Netmask                  | IPv4 netmask of the<br>interface in dotted quad<br>format.                                                                             | • Static: Enter<br>information in<br>Address, Netmask,<br>Skip Gateway, and<br>Gateway fields                                                                           |
| vNIC IPv4 Skip Gateway                                                                                 | Vnic0IPv4SkipGateway<br>Vnic1IPv4SkipGateway<br>Vnic2IPv4SkipGateway                          | Options are True or<br>False.<br>The default value is<br>False.<br>Selecting True skips<br>configuring a gateway for<br>the interface. | • DHCP: Leave all the<br>Vnic IPv4 Address<br>parameters to their<br>default values. These<br>values are assigned<br>automatically.                                     |
| vNIC IPv4 Gateway                                                                                      | Vnic0IPv4Gateway<br>Vnic1IPv4Gateway<br>Vnic2IPv4Gateway                                      | IPv4 address of the interface gateway.                                                                                                 |                                                                                                    |
| <b>vNIC IPv6 Address</b> (vNIC0, vNIC1, and vNIC2 based on the number of interfaces you choose to use) |                                                                                               |                                                                                                    |                                                                                                    |

| Name                    | Parameter            | Description                                         | Additional Information                          |
|-------------------------|----------------------|-----------------------------------------------------|-------------------------------------------------|
| vNIC IPv6 Method*       | Vnic0IPv6Method      | None or Static or DHCP.                             | If you have selected                            |
|                         | Vnic1IPv6Method      | The default value for                               | Method as:                                      |
|                         | Vnic2IPv6Method      | Method 15 None.                                     | • None: Skip the rest<br>of the fields for IPv6 |
| vNIC IPv6 Address       | Vnic0IPv6Address     | IPv6 address of the                                 | address. Enter                                  |
|                         | Vnic1IPv6Address     | interface.                                          | vNIC IPv4 Address                               |
|                         | Vnic2IPv6Address     |                                                     | parameters.                                     |
| vNIC IPv6 Netmask       | Vnic0IPv6Netmask     | IPv6 prefix of the                                  | • Static: Enter<br>information in               |
|                         | Vnic1IPv6Netmask     | interface.                                          | Address, Netmask,                               |
|                         | Vnic2IPv6Netmask     |                                                     | Skip Gateway, and<br>Gateway fields             |
| vNIC IPv6 Skip Gateway  | Vnic0IPv6SkipGateway | Options are True or                                 | • DHCP: Leave all the                           |
|                         | Vnic1IPv6SkipGateway | False.                                              | Vnicx IPv6 Address                              |
|                         | Vnic2IPv6SkipGateway | The default value is False.                         | their default values.                           |
|                         |                      | Selecting True skips                                | These value are                                 |
|                         |                      | configuring a gateway for the interface.            | automatically.                                  |
| vNIC IPv6 Gateway       | Vnic0IPv6Gateway     | IPv6 address of the                                 |                                                 |
|                         | Vnic1IPv6Gateway     | interface gateway.                                  |                                                 |
|                         | Vnic2IPv6Gateway     |                                                     |                                                 |
| DNS Servers             |                      |                                                     |                                                 |
| DNS Address*            | DNS                  | Space-delimited list of                             |                                                 |
|                         |                      | IPv4 or IPv6 addresses of the DNS server accessible |                                                 |
|                         |                      | from the management                                 |                                                 |
| *                       |                      |                                                     |                                                 |
| DNS Search Domain       | Domain               | DNS search domain                                   |                                                 |
| DNS Security Extensions | DNSSEC               | Options are False, True,<br>Allow-Downgrade Select  |                                                 |
|                         |                      | True to use DNS security                            |                                                 |
|                         |                      | extensions. By default,<br>this parameter is False. |                                                 |
| DNS over TI S*          |                      | Ontions are False True                              |                                                 |
| DINS UVGI ILS           | CTTCNC               | and Opportunistic. Select                           |                                                 |
|                         |                      | True to use DNS over<br>TLS. By default this        |                                                 |
|                         |                      | parameter is False.                                 |                                                 |

| Name                                                 | Parameter     | Description                                                                                                    | Additional Information                                                                                                    |
|------------------------------------------------------|---------------|----------------------------------------------------------------------------------------------------|----------------------------------------------------------------------------------------------------|
| Multicast DNS <sup>*</sup>                           | mDNS          | Options are False, True<br>and Resolve. Select True<br>to use multicast DNS. By<br>default, this parameter is<br>False.                                             |                                                                                                    |
| Link-Local Multicast<br>Name Resolution <sup>*</sup> | LLMNR         | Options are False, True,<br>Opportunistic and<br>Resolve. Select True to<br>use link-local multicast<br>name resolution. By<br>default, this parameter is<br>False. |                                                                                                    |
| NTPv4 Servers                                        |               |                                                                                                    |                                                                                                    |
| NTPv4 Servers*                                       | NTP           | NTPv4 server list. Enter<br>space-delimited list of<br>IPv4 or IPv6 addresses or<br>hostnames of the NTPv4<br>servers accessible from<br>the management interface.  | You must enter a value<br>here, such as pool.ntp.org.<br>NTP server is critical for<br>time synchronization<br>between Cisco Crosswork<br>Data Gateway, Crosswork<br>Cloud, and devices. Using<br>a non-functional or<br>dummy address may<br>cause issues when<br>Crosswork Cloud and<br>Cisco Crosswork Data<br>Gateway try to<br>communicate with each<br>other. |
| Use NTPv4<br>Authentication                          | NTPAuth       | Select Yes to use NTPv4<br>authentication. The<br>default value is No.                                                                                              |                                                                                                    |
| NTPv4 Keys                                           | NTPKey        | Key IDs to map to the<br>server list. Enter<br>space-delimited list of<br>Key IDs.                                                                                  |                                                                                                    |
| NTPv4 Key File URI                                   | NTPKeyFile    | SCP URI to the chrony key file.                                                                                                    |                                                                                                    |
| NTPv4 Key File<br>Passphrase                         | NTPKeyFilePwd | Password of SCP URI to the chrony key file.                                                                                                    |                                                                                                    |
| Remote Syslog Server                                 | ·             |                                                                                                    | •                                                                                                    |

| Name                                     | Parameter          | Description                                                                                                    | Additional Information                                                                                                    |
|------------------------------------------|--------------------|----------------------------------------------------------------------------------------------------|----------------------------------------------------------------------------------------------------|
| Use Remote Syslog<br>Server <sup>*</sup> | UseRemoteSyslog    | Select Yes to send syslog<br>messages to a remote host.<br>The default value is No.                                                           | Configuring an external<br>syslog server sends<br>service events to the                                                          |
| Syslog Server Address                    | SyslogAddress      | IPv4 or IPv6 address of a syslog server accessible from the management interface.                                                             | otherwise, they are<br>logged only to the Cisco<br>Crosswork Data Gateway<br>VM.                                                 |
|                                          |                    | Note If you are<br>using an IPv6<br>address,<br>surround it<br>with square<br>brackets<br>([1::1]).                                           | If you want to use an<br>external syslog server,<br>you must specify the<br>following settings:<br>• Use Remote Syslog<br>Server |
| Syslog Server Port                       | SyslogPort         | Port number of the<br>optional syslog server.<br>The port value can range<br>between 1 and 65535. By<br>default, this value is set to<br>514. | <ul> <li>Syslog Server<br/>Address</li> <li>Syslog Server Port</li> <li>Syslog Server<br/>Protocol</li> </ul>                    |
| Syslog Server Protocol                   | SyslogProtocol     | Use UDP or TCP when<br>sending syslog. Default<br>value is UDP.                                                                               | Note The host with<br>the URI files<br>must be<br>reachable on                                                                   |
| Use Syslog over TLS?                     | SyslogTLS          | Select Yes to use TLS to<br>encrypt syslog traffic. By<br>default, this parameter is<br>set to No.                                            | the network<br>(from vNIC0<br>interface via<br>SCP) and files                                                                    |
| Syslog TLS Peer Name                     | SyslogPeerName     | The syslog server<br>hostname exactly as<br>entered in the server<br>certificate<br>SubjectAltName or<br>subject common name.                 | present at the time of install.                                                                                                  |
| Syslog Root Certificate<br>File URI      | SyslogCertChain    | URI to the PEM formatted root cert of syslog server retrieved using SCP.                                                                      |                                                                                                    |
| Syslog Certificate File<br>Passphrase    | SyslogCertChainPwd | Password of SCP user to retrieve Syslog certificate chain.                                                                                    |                                                                                                    |
| Remote Auditd Server                     | 1                  |                                                                                                    |                                                                                                    |

| Name                                               | Parameter         | Description                                                                      | Additional Information                                                                          |
|----------------------------------------------------|-------------------|----------------------------------------------------------------------------------|-------------------------------------------------------------------------------------------------|
| Use Remote Auditd<br>Server <sup>*</sup>           | UseRemoteAuditd   | Select Yes to send Auditd message to a remote host                               | Configure the Crosswork<br>Data Gateway VM to send                                              |
| Auditd Server Address                              | AuditdAddress     | Hostname, IPv4, or IPv6<br>address of an optional<br>Auditd server               | remote server.<br>Specify these three<br>settings to forward auditd                             |
| Auditd Server Port                                 | AuditdPort        | Port number of an optional Auditd server.                                        | messages to an external Auditd server.                                                          |
| Controller and Proxy Se                            | ttings            |                                                                                  |                                                                                                 |
| Proxy Server URL                                   | ProxyURL          | URL of an optional<br>management network<br>proxy server.                        | In Cloud deployment,<br>Cisco Crosswork Data<br>Gateway must connect to<br>the Internet via TLS |
| Proxy Server Bypass List                           | ProxyBypass       | Comma separated list of addresses and hostnames that will not use the proxy      | If you use a proxy server, specify these parameters.                                            |
| Authenticated Proxy<br>Username                    | ProxyUsername     | Username for<br>authenticated proxy<br>servers.                                  |                                                                                                 |
| Authenticated Proxy<br>Passphrase                  | ProxyPassphrase   | Passphrase for<br>authenticated proxy<br>servers.                                |                                                                                                 |
| HTTPS Proxy SSL/TLS<br>Certificate File URI        | ProxyCertChain    | HTTPS proxy PEM<br>formatted SSL/TLS<br>certificate file retrieved<br>using SCP. |                                                                                                 |
| HTTPS Proxy SSL/TLS<br>Certificate File Passphrase | ProxyCertChainPwd | Password of SCP user to retrieve proxy certificate chain.                        |                                                                                                 |
| Auto Enrollment Package Transfer                   |                   |                                                                                  |                                                                                                 |

| Name                                                  | Parameter            | Description                                                                                        | Additional Information                                                                                                    |
|-------------------------------------------------------|----------------------|----------------------------------------------------------------------------------------------------|----------------------------------------------------------------------------------------------------|
| Enrollment Destination<br>Host and Path <sup>**</sup> | EnrollmentURI        | SCP host and path to<br>transfer the enrollment<br>package using SCP<br>(user@host:/path/to/file). | Cisco Crosswork Data<br>Gateway requires the<br>Enrollment package to<br>enroll with Crosswork<br>Cloud. If you specify                                                                                                    |
| Enrollment Passphrase**                               | EnrollmentPassphrase | SCP user passphrase to<br>transfer enrollment<br>package.                                          | these parameters during<br>the installation, the<br>enrollment package is<br>automatically transferred<br>to the local host once<br>Cisco Crosswork Data<br>Gateway boots up for the<br>first time.<br>If you do not specify these<br>parameters during<br>installation, then export<br>enrollment package<br>manually by following the<br>procedure Export<br>Enrollment Package, on<br>page 44. |

What do next: Proceed to installing the Cisco Crosswork Data Gateway VM.

# Install Crosswork Data Gateway Using vCenter vSphere Client

Follow these steps to install Crosswork Data Gateway using vCenter vSphere Client:

| Step 1 | Refer to file. | the Crosswork Data Gateway 4.0.1 Release notes and download the Crosswork Data Gateway image (*.ova)                                                                                                    |
|--------|----------------|----------------------------------------------------------------------------------------------------|
|        | Note           | When using the latest Mozilla Firefox version to download the .ova image, if the downloaded file has the extension as .dms, change the extension back to .ova before installation.                                                                                                    |
| Step 2 | Connect        | to vCenter and login with your credentials.                                                                                                    |
| Step 3 | Select th      | e data center where you want to deploy the Crosswork Data Gateway VM.                                                                                                    |
| Step 4 | Connect        | to vCenter vSphere Client. Then select Actions > Deploy OVF Template.                                                                                                    |
|        | Warning        | The default VMware vCenter deployment timeout is 15 minutes. If the time taken to complete the OVF template deployment exceeds 15 minutes, vCenter times out and you will have to start over again. To prevent this, we recommend that you plan what you will enter by reviewing the template before you start the deployment. |
|        | Connect        | to vCenter and login with your credentials                                                                                                    |
| Step 5 | The VM         | ware <b>Deploy OVF Template</b> wizard appears and highlights the first step, <b>1 Select template</b> .                                                                                                    |

a) Select **Local File** and then click **Browse** to navigate to the location where you downloaded the OVA image file and select it.

The filename is displayed in the window.

- **Step 6** Click **Next** to go to **2 Select name and folder**, as shown in the following figure.
  - a) Enter a name for the Cisco Crosswork Data Gateway VM you are creating.

For larger systems it is likely that you will have more than one Cisco Crosswork Data Gateway VM. The Cisco Crosswork Data Gateway name should, therefore, be unique and created in a way that makes identifying a specific VM easy.

b) In the **Select a location for the virtual machine** list, choose the datacenter under which the Cisco Crosswork Data Gateway VM resides.

| ~ | 1 Select an OVF template    | Select a name and fold    | er                       |        |      |      |
|---|-----------------------------|---------------------------|--------------------------|--------|------|------|
|   | 2 Select a name and folder  | Specify a unique name     | and target location      |        |      |      |
|   | 3 Select a compute resource |                           |                          |        |      |      |
|   | 4 Review details            | Virtual machine name:     | Crosswork Data Gateway I |        |      | _    |
|   | 5 Select storage            |                           |                          |        |      |      |
|   | 6 Ready to complete         | Select a location for the | e virtual machine.       |        |      |      |
|   |                             | ∨ 🗗 rcdn5-spm-vc-0        | 1.cisco.com              |        |      |      |
|   |                             | > 📑 Cisco-CX-Lab          | 1                        |        |      |      |
|   |                             | > 📑 rcdn5-spm-de          | c-01                     |        |      |      |
|   |                             | > 📑 rcdn5-spm-de          | c-02                     |        |      |      |
|   |                             | > 🛄 RTP                   |                          |        |      |      |
|   |                             |                           |                          |        |      |      |
|   |                             |                           |                          |        |      |      |
|   |                             |                           |                          |        |      |      |
|   |                             |                           |                          |        |      |      |
|   |                             |                           |                          |        |      |      |
|   |                             |                           |                          |        |      |      |
|   |                             |                           |                          |        |      |      |
|   |                             |                           |                          |        |      |      |
|   |                             |                           |                          |        |      |      |
|   |                             |                           |                          |        |      |      |
|   |                             |                           |                          |        |      |      |
|   |                             |                           |                          |        |      |      |
|   |                             |                           |                          |        |      |      |
|   |                             |                           |                          |        |      |      |
|   |                             |                           |                          | CANCEL | BACK | NEXT |

#### Deploy OVF Template

- **Step 7** Click **Next** to go to **3 Select a compute resource**. Choose the VM's host.
- **Step 8** Click **Next**. The VMware vCenter Server validates the OVA. The network speed determines how long the validation takes. When the validation is complete, the wizard moves to **4 Review details**. Review the OVA's information and then click **Next**.

Take a moment to review the OVF template you are deploying.

- **Note** This information is gathered from the OVF and cannot be modified. The template reports disk requirements for an on-premise deployment. This can be ignored as you will select the correct disk configuration in the next step.
- **Step 9** Click Next to go to **5 License agreements**. Review the End User License Agreement and click Accept.
- Step 10 Click Next to go to 6 Configuration, as shown in the following figure. Select Crosswork Cloud.

| 2 Select a name and folder                                                                                                    | Configuration<br>Select a deployment configuration                                                                             |                                                     |  |  |  |  |
|----------------------------------------------------------------------------------------------------|----------------------------------------------------------------------------------------------------|-----------------------------------------------------|--|--|--|--|
| 3 select a compute resource<br>4 Review details<br>5 License agreements<br>6 Configuration<br>7 Select storage<br>8 Select networks<br>9 Customize template<br>10 Ready to complete | Crosswork Cloud Crosswork On-Premise Standard Crosswork On-Premise Extended Crosswork On-Premise Standard With Extra Resources | Description<br>8 CPU; 32GB RAM; 1-3 NICs; 74GB Disk |  |  |  |  |
|                                                                                                    |                                                                                                    |                                                     |  |  |  |  |

- Step 11 Click Next to go to 7 Select storage, as shown in the following figure.
  - a) In the Select virtual disk format field,
    - For production environment, choose Thick Provision Lazy Zeroed.
    - For development environment, choose Thin Provision.
  - b) From the **Datastores** table, choose the datastore you want to use.

#### Deploy OVF Template

| <ul> <li>1 Select an OVF template</li> <li>2 Select a name and folder</li> </ul>                        | Select storage<br>Select the storage for the co       | onfiguration and c | disk files                                  |            |      |
|----------------------------------------------------------------------------------------------------|-------------------------------------------------------|--------------------|---------------------------------------------|------------|------|
| <ul> <li>3 Select a compute resource</li> <li>4 Review details</li> <li>5 License agreements</li> </ul> | Encrypt this virtual mach Select virtual disk format: | ine (Requires Key  | y Management Server)<br>Thick Provision Laz | v Zeroed ∨ |      |
| ✓ 6 Configuration                                                                                       | VM Storage Policy:                                    |                    | Datasto                                     | re Default | ~    |
| 8 Select networks                                                                                       | Name                                                  | Capacity           | Provisioned                                 | Free       | Type |
| 9 Customize template                                                                                    | Local Datastore                                       | 2.45 TB            | 1.19 TB                                     | 1.46 TB    | VM   |
|                                                                                                    |                                                       |                    |                                             |            |      |
|                                                                                                    | Compatibility                                         |                    |                                             |            |      |
|                                                                                                    | ✓ Compatibility checks su                             | icceeded.          |                                             |            |      |
|                                                                                                    |                                                       |                    | CANCEL                                      | ВАСК       | NEXT |

**Step 12** Click **Next** to go to **8 Select networks**, as shown in the following figure. In the drop-down table at the top of the page, choose the appropriate destination network for each source network based on the number of vNICs you plan to use.

Start with vNIC0 and select a destination network that will be used. Leave unused vNICs set to the default value.

- **Note** In the following image,
  - VM Network is the management network for accessing the Interactive Console and troubleshooting the Crosswork Data Gateway VM.
  - Crosswork-Cloud is the controller network where the Crosswork Data Gateway connects to Crosswork Cloud.
  - Crosswork-Devices is the network for device access traffic.

#### Deploy OVF Template

| 3 Select a compute resource |                        |      |                     |        |
|-----------------------------|------------------------|------|---------------------|--------|
| 4 Review details            | Source Network         | T    | Destination Network |        |
| 5 License agreements        | vNIC2                  |      | Crosswork-Devices   | $\sim$ |
| 6 Configuration             | vNIC1                  |      | Crosswork-Cloud     | $\sim$ |
| 7 Select storage            | vNICO                  |      | VM Network          | $\sim$ |
| 8 Select networks           |                        |      |                     | 3 item |
| 9 Customize template        |                        |      |                     |        |
| 10 Ready to complete        | IP Allocation Settings |      |                     |        |
|                             | IP allocation:         | Stat | ic - Manual         |        |
|                             | IP protocol:           | IPv4 | ţ                   |        |
|                             |                        |      |                     |        |

| CANCEL | ВАСК | NEXT |  |
|--------|------|------|--|
|        |      |      |  |

#### Step 13 Click Next to go to 9 Customize template, with the Host Information Settings already expanded.

**Note** For larger systems it is likely that you will have more than one Cisco Crosswork Data Gateway VM. The Cisco Crosswork Data Gateway hostname should, therefore, be unique and created in a way that makes identifying a specific VM easy.

Enter the information for the parameters as described in Cisco Crosswork Data Gateway Deployment Parameters and Scenarios, on page 2.

- **Note** When this menu is first displayed, there will be an error "7 properties have invalid values". This is normal and will clear as you enter appropriate values.
- **Step 14** Click **Next** to go to **10 Ready to complete**. Review your settings and then click **Finish** if you are ready to begin deployment.
- **Step 15** Check deployment status.
  - a) Open the vCenter vSphere client.
  - b) In the **Recent Tasks** tab for the host VM, view the status for the **Deploy OVF template** and **Import OVF package** jobs.
- **Step 16** After the deployment status becomes 100%, power on the VM to complete the deployment process. Expand the host's entry so you can click the VM and then choose **Actions** > **Power On**, as shown in the following figure:

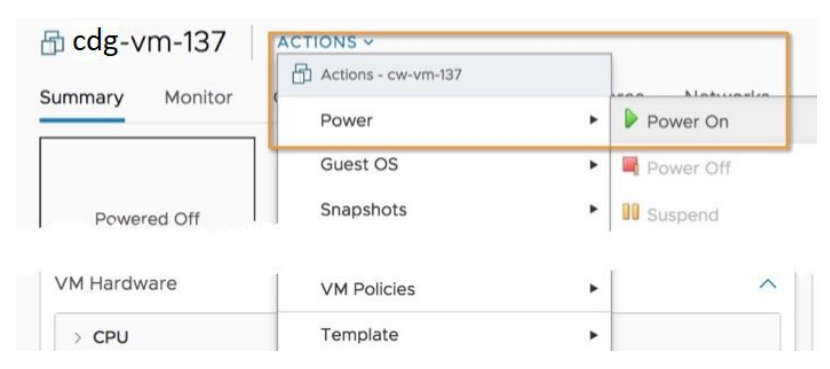

Wait for at least five minutes for the VM to come up and then login through vCenter or SSH.

**Warning** Changing the VM's network settings in vCenter may have significant unintended consequences, including but not limited to the loss of static routes and connectivity. Make any changes to these settings at your own risk. If you wish to change the IP address, destroy the current VM, create a new VM, and re-enroll the new one on the Crosswork Cloud.

#### Verify that the installation was successful.

#### 1. Login to Crosswork Data Gateway VM Via vCenter:

- 1. Locate the VM in vCenter and then right click and select Open Console.
- 2. Enter username (dg-admin or dg-oper as per the role assigned to you) and the corresponding password (the one that you created during installation process) and press Enter.

#### 2. Access Crosswork Data Gateway VM Via SSH:

1. From your work station with network access to the Cisco Crosswork Data Gateway management IP, run the following command:

#### ssh <username>@<ManagementNetworkIP>

where ManagementNetworkIP is the management network IP address in an IPv4 or IPv6 address format.

For example,

To log in as an administrator user: ssh dg-admin@<ManagementNetworkIP>

To log in as operator user: ssh dg-oper@<ManagementNetworkIP>

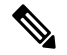

- **Note** The SSH process is protected from brute force attacks by blocking the client IP after a number of login failures. Failures such as incorrect username or password, connection disconnect, or algorithm mismatch are counted against the IP. Up to 4 failures within a 20 minute window will cause the client IP to be blocked for at least 7 minutes. Continuing to accumulate failures will cause the blocked time to be increased. Each client IP is tracked separately.
- 2. Input the corresponding password (the one that you created during installation process) and press Enter.

If you are unable to access the Cisco Crosswork Data Gateway VM, there is an issue with your network configuration settings. From the VMware console, check the network settings. If they are incorrect, it is best to delete the Cisco Crosswork Data Gateway VM and re-install with the correct network settings.

#### What to do next

Proceed to enrolling the Crosswork Data Gateway with Crosswork Cloud by generating and exporting the enrollment package. See Export Enrollment Package, on page 44.

### Install Crosswork Data Gateway Via OVF Tool

You can modify mandatory/optional parameters in the command/script as per your requirement and run the OVF Tool. See Cisco Crosswork Data Gateway Deployment Parameters and Scenarios, on page 2.

Below is a sample script if you are planning to run the OVF tool with a script. The sample that follows creates a Crosswork Data Gateway VM with the hostname of "dg-141" using two network interfaces.

```
#!/usr/bin/env bash
# robot.ova path
DG OVA PATH="<mention the orchestrator path>"
VM NAME="dg-141"
DM="thin"
Deployment="cloud"
ActiveVnics="2"
Hostname="Hostname"
Vnic0IPv4Address="<Vnic0 ipv4 address>"
Vnic0IPv4Gateway="<Vnic0 ipv4 gateway>"
Vnic0IPv4Netmask="<Vnic0_ipv4_netmask>"
Vnic0IPv4Method="Static"
Vnic1IPv4Address="<Vnic1 ipv4 address>"
Vnic1IPv4Gateway="<Vnic1_ipv4_gateway>"
Vnic1IPv4Netmask="<Vnic1_ipv4_netmask>"
Vnic1IPv4Method="Static"
DNS="<DNS ip address>"
NTP="<NTP Server>"
Domain="cisco.com"
Description="Description for Cisco Crosswork Data Gatewayi : "dq-141""
Label="Label for Cisco Crosswork Data Gateway dg-141"
dg adminPassword="<dg-admin password>"
dg operPassword="<dg-oper password>"
EnrollmentURI="<enrollment package URI>"
EnrollmentPassphrase="<password>"
ProxyUsername="<username for proxy>"
ProxyPassphrase="<password_for proxy>"
SyslogAddress="<syslog server address>"
SyslogPort=<syslog server port>
SyslogProtocol="<syslog_server_protocol>"
SyslogTLS=False
```

```
SyslogPeerName="<syslog server peer name>"
SyslogCertChain="<syslog_server_root_certificate>"
SyslogCertChainPwd="<password>"
# Please replace this information according to your vcenter setup
VCENTER LOGIN="<vCenter login details>"
VCENTER PATH="<vCenter path>"
DS="<DS details>"
ovftool --acceptAllEulas --X:injectOvfEnv --skipManifestCheck --overwrite --noSSLVerify
--powerOffTarget --powerOn \
--datastore="$DS" --diskMode="$DM" \
--name=VM NAME \setminus
--net:"vNIC0=VM Network" \
--net:"vNIC1=DPortGroupVC-1" \
--deploymentOption=$Deployment \
--prop:"EnrollmentURI=$EnrollmentURI" \
--prop:"EnrollmentPassphrase=$EnrollmentPassphrase" \
--prop:"Hostname=$Hostname" \
--prop:"Description=$Description" \
--prop:"Label=$Label" \
--prop:"ActiveVnics=$ActiveVnics" \
--prop:"Vnic0IPv4Address=$Vnic0IPv4Address" \
--prop:"Vnic0IPv4Gateway=$Vnic0IPv4Gateway"
                                             \
--prop:"Vnic0IPv4Netmask=$Vnic0IPv4Netmask" \
--prop:"Vnic0IPv4Method=$Vnic0IPv4Method" \
--prop:"Vnic1IPv4Address=$Vnic1IPv4Address"
--prop:"Vnic1IPv4Gateway=$Vnic1IPv4Gateway"
--prop:"Vnic1IPv4Netmask=$Vnic1IPv4Netmask" \
--prop:"Vnic1IPv4Method=$Vnic1IPv4Method" \
--prop:"DNS=$DNS" \
--prop:"NTP=$NTP" \
--prop:"dg-adminPassword=$dg_adminPassword" \
--prop:"dg-operPassword=$dg operPassword"
--prop:"Domain=$Domain" $DG OVA PATH "vi://$VCENTER LOGIN/$VCENTER PATH"
```

- **Step 1** Open a command prompt on the machine you will running the install from.
- **Step 2** Open the template file and edit it to match the settings you chose for the Cisco Crosswork Data Gateway.
- **Step 3** Navigate to the location where you installed the OVF Tool.
- **Step 4** Run the OVF Tool using the script.

root@cxcloudctrl:/opt# ./<script file>

#### For example,

```
root@cxcloudctrl:/opt# ./cdgovfdeployVM197
```

#### Verify that the installation was successful.

#### 1. Login to Crosswork Data Gateway VM Via vCenter:

- 1. Locate the VM in vCenter and then right click and select **Open Console**.
- 2. Enter username (dg-admin) and the corresponding password (the one that you created during installation process) and press **Enter**.
- 2. Access Crosswork Data Gateway VM Via SSH:

1. From your work station with network access to the Cisco Crosswork Data Gateway management IP, run the following command:

ssh <username>@<ManagementNetworkIP>

where ManagementNetworkIP is the management network IP address in an IPv4 or IPv6 address format.

For example,

To login as an administrator user: ssh dg-admin@<ManagementNetworkIP>

To login as operator user: ssh dg-oper@<ManagementNetworkIP>

2. Input the corresponding password (the one that you created during installation process) and press Enter.

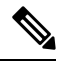

**Note** The SSH process is protected from brute force attacks by blocking the client IP after a number of login failures. Failures such as incorrect username or password, connection disconnect, or algorithm mismatch are counted against the IP. Up to 4 failures within a 20 minute window will cause the client IP to be blocked for at least 7 minutes. Continuing to accumulate failures will cause the blocked time to be increased. Each client IP is tracked separately.

If you are unable to access the Cisco Crosswork Data Gateway VM, there is an issue with your network configuration settings. From the VMware console check the network settings. If they are incorrect, it is best to delete the Cisco Crosswork Data Gateway VM and re-install with the correct network settings.

#### What to do next

Proceed to enrolling the Crosswork Data Gateway with Crosswork Cloud. See Export Enrollment Package, on page 44.

# Install Crosswork Data Gateway on OpenStack from OpenStack CLI

This section provides details of the procedure to install Crosswork Data Gateway on the OpenStack platform.

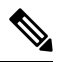

- **Note** 1. This procedure lists commands to create networks, ports and volumes in the OpenStack environment. Please note that there are multiple ways to do this.
  - 2. All IP addresses mentioned here are sample IP addresses mentioned for the purpose of documentation.

#### Before you begin

Ensure you have the following information ready:

- Number of Crosswork Data Gateway VM instances to install.
- Plan your installation. Refer to the section Cisco Crosswork Data Gateway Deployment Parameters and Scenarios, on page 2.

- Decide the addressing method that you will use (DHCP or Static) for the VM(s).
- Have network information such as IP addresses, subnets, and ports ready for each VM if you are using Static addressing.
- Understand security group rules and policies before you create and use them.

#### **Step 1** Download and validate the Cisco Crosswork Data Gateway qcow2 package:

- a) Download the latest available Cisco Crosswork Data Gateway image (\*.bios.signed.bin) from cisco.com to your local machine or a location on your local network that is accessible to your OpenStack. For the purpose of these instructions, we will use the package name "cw-na-dg-4.0.1-65-release-20221130.bios.signed.bin".
- b) Extract the content of the bin file to the current directory by running the following command.

```
sh cw-na-dg-4.0.1-65-release-20221130.bios.signed.bin
```

This command verifies the authenticity of the product. The directory contains the following files as shown here:

```
CDG-CCO_RELEASE.cer
cisco_x509_verify_release.py3
cw-na-dg-4.0.1-65-release-20221130.bios.tar.gz
README
cisco_x509_verify_release.py
cw-na-dg-4.0.1-65-release-20221130.bios.signed.bin
cw-na-dg-4.0.1-65-release-20221130.bios.tar.gz.signature
```

- c) Use the following command to verify the signature of the build:
  - **Note** The machine where the script is being run needs HTTP access to cisco.com. Please contact Cisco Customer Experience team if access to cisco.com is not possible due to security restrictions, or if you did not get a successful verification message after running the script.

If you are using python 2.x, use the following command to validate the file:

```
python cisco_x509_verify_release.py -e <.cer file> -i <.tar.gz file> -s <.tar.gz.signature file>
  -v dgst -sha512
```

If you are using python 3.x, use the following command to validate the file:

```
python cisco_x509_verify_release.py3 -e <.cer file> -i <.tar.gz file> -s <.tar.gz.signature file>
-v dgst -sha512
```

d) Unzip the QCOW2 file (cw-na-dg-4.0.1-65-release-20221130.bios.tar.gz) with the following command:

tar -xvf cw-na-dg-4.0.1-65-release-20221130.uefi.tar.gz

This creates a new directory that contains the config.txt file.

Step 2 Complete the steps in Step 3 OR Step 4 based on the type of addressing you will be using for the Crosswork Data Gateway VM.

#### Step 3 Update the config.txt for a Crosswork Data Gateway VM with Static addressing.

- a) Navigate to the directory where you have downloaded the Crosswork Data Gateway release image.
- b) Open the config.txt file and modify the parameters as per your installation requirements. Refer to the section Cisco Crosswork Data Gateway Deployment Parameters and Scenarios, on page 2 for more information.

This is a sample config.txt file for a 3-NIC deployment with the host name as cdg1-nodhcp when using static addressing. Mandatory parameters in this list have been highlighted.

**Note** For a single NIC deployment or two NICs deployment, the config.txt will have the ActiveVnics parameter as 1 or 2 respectively.

ActiveVnics=3 AllowRFC8190=Yes AuditdAddress= AuditdPort=60 ControllerCertChainPwd= ControllerIP=crosswork.cisco.com ControllerPort=443 ControllerSignCertChain= ControllerTlsCertChain= Deployment=Cloud Description = < Description of the VM> DGAppdataDisk=10 DGCertChain= DGCertChainPwd= DGCertKey= DNS=<DNS server IP address> DNSSEC=False DNSTLS=False Domain=<Domain name> EnrollmentPassphrase= EnrollmentURI= Hostname =< Hostname of VM> Label= **LLMNR**=False mDNS=False NTP=<NTP server IP address> NTPAuth=False NTPKey= NTPKeyFile= NTPKeyFilePwd= Profile=Standard ProxyBypass= ProxyCertChain= ProxyCertChainPwd= ProxyPassphrase= ProxyURL= ProxyUsername= SyslogAddress= SyslogCertChain= SyslogCertChainPwd= SyslogPeerName= SyslogPort=514 SyslogProtocol=UDP SyslogTLS=False UseRemoteAuditd=False UseRemoteSyslog=False Vnic0IPv4Address=10.10.11.101 //Same IP address needs to be entered when creating ports of the VM. Vnic0IPv4Gateway=10.10.11.1 Vnic0IPv4Method=Static Vnic0IPv4Netmask=255.255.255.0 Vnic0IPv4SkipGateway=False Vnic0IPv6Address=::0 Vnic0IPv6Gatewav=::1 Vnic0IPv6Method=None Vnic0IPv6Netmask=64 Vnic0IPv6SkipGateway=False

```
VniclIPv4Address=10.10.21.101 // Same IP address needs to be entered when creating ports of the
VM.
Vnic1IPv4Gateway=10.10.21.1
Vnic1IPv4Method=Static
Vnic1IPv4Netmask=255.255.255.0
Vnic1IPv4SkipGateway=False
Vnic1IPv6Address=::0
Vnic1IPv6Gatewav=::1
Vnic1IPv6Method=None
Vnic1IPv6Netmask=64
Vnic1IPv6SkipGatewav=False
Vnic2IPv4Address=10.10.31.101 //Same IP address needs to be entered when creating ports of the
VM.
Vnic2IPv4Gateway=10.10.31.1
Vnic2IPv4Method=Static
Vnic2IPv4Netmask=255.255.255.0
Vnic2IPv4SkipGatewav=False
Vnic2IPv6Address=::0
Vnic2IPv6Gateway=::1
Vnic2TPv6Method=None
Vnic2IPv6Netmask=64
Vnic2IPv6SkipGateway=False
dg-adminPassword=<Admin user password>
dg-operPassword=<Operator user password>
```

- c) Save the config.txt file with the hostname of the VM or a name that makes it easy for you to identify the VM for which you have updated it.
- d) (**Important**) Make a note of the IP address that you enter here for the vNIC IP addresses in the config.text. You will need to specify the same IP addresses when creating the ports for the VM in Step 9.
- e) Repeat Step 3 (b) and Step 3 (d) to update and save a unique config.txt file for each VM using static addressing.
- f) Proceed to Step 5.

#### **Step 4** Update the config.txt for Crosswork Data Gateway VMs using DHCP.

- a) Navigate to the directory where you have downloaded the Crosswork Data Gateway release image.
- b) Open the config.txt file and modify the parameters as per your installation requirements. Refer to the section Cisco Crosswork Data Gateway Deployment Parameters and Scenarios, on page 2 for more information.

This is a sample config.txt file for a 3-NIC deployment with the host name as cdg1-nodhcp when using DHCP. Mandatory parameters in this list have been highlighted.

**Note** For a single NIC deployment or two NICs deployment, the config.txt will have the ActiveVnics parameter as 1 or 2 respectively.

```
ActiveVnics=3
AllowRFC8190=Yes
AuditdAddress=
AuditdPort=60
ControllerCertChainPwd=
ControllerIP=crosswork.cisco.com
ControllerPort=443
ControllerSignCertChain=
ControllerTlsCertChain=
Deployment=Cloud
Description =< Description of the VM>
DGAppdataDisk=10
DGCertChain=
DGCertChainPwd=
DGCertKey=
DNS=<DNS server IP address>
DNSSEC=False
DNSTLS=False
```

Domain=<Domain name> EnrollmentPassphrase= EnrollmentURI= Hostname=cdg1-nodhcp Label= **LLMNR**=False mDNS=False NTP=<NTP server IP address> NTPAuth=False NTPKey= NTPKeyFile= NTPKeyFilePwd= Profile=Standard ProxyBypass= ProxyCertChain= ProxyCertChainPwd= ProxyPassphrase= ProxyURL= ProxyUsername= SyslogAddress= SyslogCertChain= SyslogCertChainPwd= SyslogPeerName= SyslogPort=514 SyslogProtocol=UDP SyslogTLS=False UseRemoteAuditd=False UseRemoteSyslog=False Vnic0IPv4Address=0.0.0.0 //Leave the default value unchanged Vnic0IPv4Gateway=0.0.0.1 Vnic0IPv4Method=DHCP Vnic0IPv4Netmask=0.0.0.0 Vnic0IPv4SkipGateway=False Vnic0IPv6Address=::0 Vnic0IPv6Gateway=::1 Vnic0IPv6Method=None Vnic0IPv6Netmask=64 Vnic0IPv6SkipGateway=False Vnic1IPv4Address=0.0.0.0 //Leave the default value unchanged Vnic1IPv4Gateway=0.0.0.1 Vnic1IPv4Method=DHCP Vnic1IPv4Netmask=0.0.0.0 Vnic1IPv4SkipGateway=False Vnic1IPv6Address=::0 Vnic1IPv6Gateway=::1 Vnic1IPv6Method=None Vnic1IPv6Netmask=64 Vnic1IPv6SkipGateway=False Vnic2IPv4Address=0.0.0.0 //Leave the default value unchanged Vnic2IPv4Gateway=0.0.0.1 Vnic2IPv4Method=DHCP Vnic2IPv4Netmask=0.0.0.0 Vnic2IPv4SkipGateway=False Vnic2IPv6Address=::0 Vnic2IPv6Gateway=::1 Vnic2IPv6Method=None Vnic2IPv6Netmask=64 Vnic2IPv6SkipGateway=False dg-adminPassword=<Administrator user password> dg-operPassword=<Operator user password>

c) Save the config.txt file with the hostname of the VM or a name that makes it easy for you to identify the VM for which you have updated it.

- d) Repeat Step 4 (b) and Step 4 (c) to update and save a unique config.txt file for each VM using DHCP addressing.
- e) Proceed to Step 5.
- **Step 5** Log in to the OpenStack VM from CLI.
- **Step 6** Create the resource profile or flavor for the VMs.

openstack flavor create --public --id auto --vcpus 8 --ram 32768 --disk 74 cdg-cloud

#### **Step 7** Create image for OpenStack install.

```
openstack image create --public --disk-format qcow2 --container-format bare --file
<bios_release_image_file> <image_name>
```

#### For example:

```
openstack image create --public --disk-format qcow2 --container-format bare --file cw-na-dg-4.0.1-65-release-20221130.bios.qcow2 cdg-cloud-bios
```

#### **Step 8** Create the VM-specific parameters for each Crosswork Data Gateway VM.

Create the following parameters for each Crosswork Data Gateway VM instance that you want to install.

#### a) (Optional) Create a 10 GB second data disk.

openstack volume create --size <volume\_size> <volume\_name>

Sample commands:

openstack volume create --size 10 cdg-vol1

#### b) Create a security policy to allow incoming TCP/UDP/ICMP connections.

OpenStack does not allow incoming TCP/UDP/ICMP connections by default. Create a security policy to allow incoming connections from TCP/UDP/ICMP protocols.

```
openstack security group create open
openstack security group rule create open --protocol tcp --dst-port <port_number> --remote-ip
<IP_address>
openstack security group rule create open --protocol udp --dst-port <port_number> --remote-ip
<IP_address>
```

openstack security group rule create --protocol icmp open

#### c) Create ports with specified IP address ONLY for Crosswork Data VMs using Static addressing.

Important This step is required only if you are using Static addressing. If you are using DHCP addressing, the IP addresses for the ports are automatically assigned from the IP addresses allocation pool for the subnet.

openstack port create --network network\_name --fixed-ip subnet=subnet\_name,ip-address=port\_ip\_address port\_name

Sample commands to create ports for CDG VMs with 3 NICs using static addressing:

```
openstack port create --network network1 --fixed-ip subnet=subnet1,ip-address=10.10.11.101
mgmt-port1
openstack port create --network network2 --fixed-ip subnet=subnet2,ip-address=10.10.21.101
north-port1
openstack port create --network network3 --fixed-ip subnet=subnet3,ip-address=10.10.31.101
south-port1
```

In the previous command, network1 is the management network in your environment, subnet1 is the subnet on the management network, mgmt-port1 is the port that we are creating with the IP address as 10.10.11.101 for vNIC0 as specified in the config.txt file for the VM.

#### d) Apply the security policy to the ports.

openstack port set <port name> --security-group open

#### For example,

openstack port set mgmt-port1 --security-group open openstack port set north-port1 --security-group open openstack port set south-port1 --security-group open

e) Repeat Step 9 for all the VMs you will be installing.

#### **Step 9** Install the Crosswork Data Gateway VM(s).

#### Commands to install Crosswork Data Gateway VM with 3 NICs that use static addressing

openstack server create --flavor <flavor\_name> --image <image\_name> --port <mgmt-port> --port <north-port> --port <south-port> --config-drive True --user-data <config.txt> --block-device-mapping vdb=<volume name>:::true <CDG hostname>

#### For example:

openstack server create --flavor cdg-cloud --image cdg-cloud-bios --port mgmt-port1 --port north-port1 --port south-port1 --config-drive True --user-data config-nodhcp-cdg1.txt --block-device-mapping vdb=cdg1:::true cdg1-nodhcp

#### OR

openstack server create --config-drive true --flavor cdg --image <image\_name> --key-name default
--nic net-id=<network id>,v4-fixed-ip=<CDG static IP> --security-group <security group name> --user-data
<config.txt> <CDG hostname>

#### Commands to install Crosswork Data Gateway VM with 3 NICs with DHCP

openstack server create --flavor <flavor\_name> --image <image\_name> --network <network1> --network <network2> --network <network3> --config-drive True --user-data <config.txt> --host <boot\_drive> --block-device-mapping vdb=<volume name>:::true <CDG hostname>

#### For example:

openstack server create --flavor cdg-cloud --image cdg-cloud-bios --network network1 --network network2 --network network3 --config-drive True --user-data config-dhcp-cdg1.txt --block-device-mapping vdb=cdg1:::true cdg1-dhcp

#### OR

openstack server create --config-drive true --flavor cdg --image <image\_name> --key-name default --network <network with dhcp> --security-group <security group name> --user-data <config.txt> <CDG name>

### **Note** The number of networks in the command to install the VMs will depend on the number of NICs in the deployment.

For example, the command to install a VM with 2 NICs is:

```
openstack server create --flavor cdg-cloud --image cdg-cloud-bios --port mgmt-port2 --port
south-port2 --config-drive True --user-data config-nodhcp_2nic.txt --block-device-mapping
vdb=cdg-vol:::true cdg-bios-nodhcp_2NIC
```

#### Verify that the Crosswork Data Gateway VMs were installed successfully.

Run the following command to view the status of the installation of the VMs.

```
openstack server list
```

| (osp16VTS) [stack@ospd16-director cdg-image]\$ openstack server list |                                                                              |                                                   |                    |                                                                                                |                                          |                          |  |
|----------------------------------------------------------------------|------------------------------------------------------------------------------|---------------------------------------------------|--------------------|------------------------------------------------------------------------------------------------|------------------------------------------|--------------------------|--|
|                                                                      | ID                                                                           | Name                                              | Status             | Networks                                                                                       | Image                                    | Flavor                   |  |
|                                                                      | 8b039d3c-1bb9-4ce2-9b24-1654216c4dd6<br>9c6d913f-c24b-43a3-9816-f865e58e7e95 | <pre>cdg-bios-nodhcp_2NIC cdg-bios-nodhcp .</pre> | ACTIVE<br>  ACTIVE | network1-nodhcp=: ; network3-nodhcp=<br>network1-nodhcp= ; network2-nodhcp= ; network3-nodhcp= | cdg-cloud-bios-345<br>cdg-cloud-bios-345 | cdg-cloud<br>  cdg-cloud |  |

After the status of the VMs is displayed as **Active**, wait for about 10 minutes and check if the VM was deployed properly and running as expected either from the CLI or the OpenStack UI.

#### From OpenStack CLI

1. Run the following command in the OpenStack CLI to fetch the URL of the VM instance.

```
openstack console url show <CDG hostname>
```

For example:

openstack console url show cdg-dhcp

2. Log in as the dg-admin or dg-oper user (as per the role assigned to you) and the corresponding password you had entered in the config.txt file of the VM. The Crosswork Data Gateway Interactive console is displayed after you login successfully.

#### From OpenStack UI

- 1. Log in to the OpenStack UI.
- 2. Navigate to Compute > Instances.
- 3. Click the Crosswork Data Gateway VM name. The link to the VM console opens in a new tab.
- 4. Log in as the dg-admin or dg-oper user (as per the role assigned to you) and the corresponding password you had entered in the config.txt file of the VM. The Crosswork Data Gateway Interactive console is displayed after you log in successfully.

#### What to do next

Proceed to adding the Crosswork Data Gateway with Crosswork Cloud. See Export Enrollment Package, on page 44.

## Install Crosswork Data Gateway on OpenStack from the OpenStack UI

This section provides details of the procedure to install Crosswork Data Gateway on the OpenStack platform.

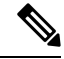

**Note** All IP addresses mentioned here are sample IP addresses mentioned for the purpose of documentation.

#### Before you begin

Ensure you have the following information ready:

Number of Crosswork Data Gateway VM instances to install.

- Plan your installation. Refer to the section Cisco Crosswork Data Gateway Deployment Parameters and Scenarios, on page 2.
- Decide the addressing method that you will use (DHCP or Static) for the VM(s).
- Have network information such as IP addresses, subnets and ports ready for each VM if you are using Static addressing.
- Understand security group rules and security policies before you create security groups to apply to the VM.

#### **Step 1** Download and validate the Cisco Crosswork Data Gateway qcow2 package:

- a) Download the latest available Cisco Crosswork Data Gateway image (\*.bios.signed.bin) from cisco.com to your local machine or a location on your local network that is accessible to your OpenStack. For the purpose of these instructions, we will use the package name "cw-na-dg-4.0.1-65-release-20221130.bios.signed.bin".
- b) Extract the content of the bin file to the current directory.

sh cw-na-dg-4.0.1-65-release-20221130.bios.signed.bin

This command verifies the authenticity of the product. The directory contains the following files as shown here:

```
CDG-CCO_RELEASE.cer
cisco_x509_verify_release.py3
cw-na-dg-4.0.1-65-release-20221130.bios.tar.gz
README
cisco_x509_verify_release.py
cw-na-dg-4.0.1-65-release-20221130.bios.signed.bin
cw-na-dg-4.0.1-65-release-20221130.bios.tar.gz.signature
```

If you encounter any network connectivity issues, skip this verification and perform a manual verification as explained in the next step.

sh cw-na-dg-4.0.1-65-release-20221130.bios.signed.bin --skip-verification

- c) Use the following command to verify the signature of the build:
  - **Note** The machine where the script is being run needs HTTP access to cisco.com. Please contact Cisco Customer Experience team if access to cisco.com is not possible due to security restrictions, or if you did not get a successful verification message after running the script.

If you are using python 2.x, use the following command to validate the file:

```
python cisco_x509_verify_release.py -e <.cer file> -i <.tar.gz file> -s <.tar.gz.signature file>
  -v dgst -sha512
```

If you are using python 3.x, use the following command to validate the file:

```
python cisco_x509_verify_release.py3 -e <.cer file> -i <.tar.gz file> -s <.tar.gz.signature
file> -v dgst -sha512
```

d) Unzip the QCOW2 file (cw-na-dg-4.0.1-65-release-20221130.bios.tar.gz) with the following command:

tar -xvf cw-na-dg-4.0.1-65-release-20221130.bios.tar.gz

This creates a new directory that contains the config.txt file.

**Step 2** Complete the steps in Step 3 **OR** Step 4 based on the type of addressing you will be using for the Crosswork Data Gateway VM.

#### Step 3 Update the config.txt for a Crosswork Data Gateway VM with Static addressing.

- a) Navigate to the directory where you have downloaded the Crosswork Data Gateway release image.
- b) Open the config.txt file and modify the parameters as per your installation requirements. Refer to the section Cisco Crosswork Data Gateway Deployment Parameters and Scenarios, on page 2 for more information.
  - Important Make a note of the IP address that you are using to create the ports for the VM. You will need to specify the same IP addresses that you enter here for the vNIC IP addresses in the config.text file for each of the VMs.

This is a sample config.txt file for a 3-NIC deployment with the host name as cdg1-nodhcp when using static addressing. Mandatory parameters in this list have been highlighted.

**Note** For a single NIC deployment or 2 NICs deployment, the config.txt will have the ActiveVnics parameter as 1 or 2 respectively.

ActiveVnics=3 AllowRFC8190=Yes AuditdAddress= AuditdPort=60 ControllerCertChainPwd= ControllerIP=crosswork.cisco.com ControllerPort=443 ControllerSignCertChain= ControllerTlsCertChain= Deployment=Cloud Description = < Description of the VM> DGAppdataDisk=10 DGCertChain= DGCertChainPwd= DGCertKey= DNS=<DNS server IP address> DNSSEC=False DNSTLS=False Domain=<Domain name> EnrollmentPassphrase= EnrollmentURI= Hostname =< Hostname of VM> Label= **LLMNR**=False mDNS=False NTP=<NTP server IP address> NTPAuth=False NTPKev= NTPKeyFile= NTPKeyFilePwd= Profile=Standard ProxyBypass= ProxyCertChain= ProxyCertChainPwd= ProxyPassphrase= ProxyURL= ProxyUsername= SyslogAddress= SyslogCertChain= SyslogCertChainPwd= SyslogPeerName= SyslogPort=514 SyslogProtocol=UDP SyslogTLS=False

```
UseRemoteAuditd=False
UseRemoteSyslog=False
Vnic0IPv4Address=10.10.11.101 //Same IP address needs to be entered when creating ports of the
 VM.
Vnic0IPv4Gateway=10.10.11.1
Vnic0IPv4Method=Static
Vnic0IPv4Netmask=255.255.255.0
Vnic0IPv4SkipGateway=False
Vnic0IPv6Address=::0
Vnic0IPv6Gateway=::1
Vnic0IPv6Method=None
Vnic0TPv6Netmask=64
Vnic0IPv6SkipGateway=False
VniclIPv4Address=10.10.21.101 // Same IP address needs to be entered when creating ports of the
VM.
Vnic1IPv4Gateway=10.10.21.1
Vnic1IPv4Method=Static
Vnic1IPv4Netmask=255.255.255.0
Vnic1IPv4SkipGateway=False
Vnic1IPv6Address=::0
Vnic1IPv6Gateway=::1
Vnic1IPv6Method=None
Vnic1IPv6Netmask=64
Vnic1IPv6SkipGateway=False
Vnic2IPv4Address=10.10.31.101 //Same IP address needs to be entered when creating ports of the
VM.
Vnic2IPv4Gateway=10.10.31.1
Vnic2IPv4Method=Static
Vnic2IPv4Netmask=255.255.255.0
Vnic2IPv4SkipGateway=False
Vnic2IPv6Address=::0
Vnic2IPv6Gateway=::1
Vnic2IPv6Method=None
Vnic2IPv6Netmask=64
Vnic2IPv6SkipGateway=False
dg-adminPassword=<Admin user password>
dg-operPassword=<Operator user password>
```

- c) Save the config.txt file with the hostname of the VM or a name that makes it easy for you to identify the VM for which you have updated it.
- d) (**Important**) Make a note of the IP address that you enter here for the vNIC IP addresses in the config.txt. You will need to specify the same IP addresses when creating the ports for the VM in Step 9.
- e) Repeat Step 3 (b) and Step 3 (d) to update and save a unique config.txt file for each VM using static addressing.
- f) Proceed to Step 5.

#### **Step 4** Update the config.txt for a Crosswork Data Gateway VM with DHCP.

- a) Navigate to the directory where you have downloaded the Crosswork Data Gateway release image.
- b) Open the config.txt file and modify the parameters as per your installation requirements. Refer to the section Cisco Crosswork Data Gateway Deployment Parameters and Scenarios, on page 2 for more information.

This is a sample config.txt file for a 3-NIC deployment with the host name as cdg1-nodhcp when using static addressing. Mandatory parameters in this list have been highlighted.

Note For a single NIC deployment or 2 NICs deployment, the config.txt will have the ActiveVnics parameter as 1 or 2 respectively.

ActiveVnics=3 AllowRFC8190=Yes AuditdAddress= AuditdPort=60 ControllerCertChainPwd=

ControllerIP=crosswork.cisco.com ControllerPort=443 ControllerSignCertChain= ControllerTlsCertChain= Deployment=Cloud Description =< Description of the VM> DGAppdataDisk=10 DGCertChain= DGCertChainPwd= DGCertKey= DNS=<DNS server IP address> DNSSEC=False **DNSTLS**=False Domain=<Domain name> EnrollmentPassphrase= EnrollmentURI= Hostname=cdg1-nodhcp Label= **LLMNR**=False mDNS=False NTP=<NTP server IP address> NTPAuth=False NTPKey= NTPKeyFile= NTPKeyFilePwd= Profile=Standard ProxyBypass= ProxyCertChain= ProxyCertChainPwd= ProxyPassphrase= ProxyURL= ProxyUsername= SyslogAddress= SyslogCertChain= SyslogCertChainPwd= SyslogPeerName= SyslogPort=514 SyslogProtocol=UDP SyslogTLS=False UseRemoteAuditd=False UseRemoteSyslog=False Vnic0IPv4Address=0.0.0.0 //Leave the default value unchanged Vnic0IPv4Gateway=0.0.0.1 Vnic0IPv4Method=DHCP Vnic0IPv4Netmask=0.0.0.0 Vnic0IPv4SkipGateway=False Vnic0IPv6Address=::0 Vnic0IPv6Gateway=::1 Vnic0IPv6Method=None Vnic0IPv6Netmask=64 Vnic0IPv6SkipGateway=False Vnic1IPv4Address=0.0.0.0 //Leave the default value unchanged Vnic1IPv4Gateway=0.0.0.1 Vnic1IPv4Method=DHCP Vnic1IPv4Netmask=0.0.0.0 Vnic1IPv4SkipGateway=False Vnic1IPv6Address=::0 Vnic1IPv6Gateway=::1 Vnic1IPv6Method=None Vnic1IPv6Netmask=64 Vnic1IPv6SkipGateway=False Vnic2IPv4Address=0.0.0.0 //Leave the default value unchanged Vnic2IPv4Gateway=0.0.0.1 Vnic2IPv4Method=DHCP

```
Vnic2IPv4Netmask=0.0.0.0
Vnic2IPv4SkipGateway=False
Vnic2IPv6Address=::0
Vnic2IPv6Gateway=::1
Vnic2IPv6Method=None
Vnic2IPv6Netmask=64
Vnic2IPv6SkipGateway=False
dg-adminPassword=<Administrator user password>
dg-operPassword=<Operator user password>
```

- c) Save the config.txt file with the hostname of the VM or a name that makes it easy for you to identify the VM for which you have updated it.
- d) Repeat Step 4 (b) and Step 4 (c) to update and save a unique config.txt file for each VM using static addressing.
- e) Proceed to Step 5.

**Step 5** Log in to the OpenStack VM from the OpenStack UI.

#### **Step 6** Navigate to **Compute** > **Flavors** to create the resource profile or flavor.

Enter details in the Name, VCPUs, RAM, Root Disk and Ephemeral Disk fields as shown in the following image and click Create Flavor.

| Flavor Information * | Flavor Access |                                                                         |
|----------------------|---------------|-------------------------------------------------------------------------|
| Name *               |               | Flavors define the sizes for RAM, disk, number of cores,                |
| cdg-cloud-flavor     |               | and other resources and can be selected when users<br>deploy instances. |
| D 0                  |               |                                                                         |
| auto                 |               |                                                                         |
| /CPUs *              |               |                                                                         |
| 8                    |               | A V                                                                     |
| RAM (MB) *           |               |                                                                         |
| 32768                |               | A V                                                                     |
| Root Disk (GB) *     |               |                                                                         |
| 50                   |               |                                                                         |
| Ephemeral Disk (GB)  |               |                                                                         |
| 10                   |               | ×                                                                       |
| Swap Disk (MB)       |               |                                                                         |
| 0                    |               | A V                                                                     |
| RX/TX Factor         |               |                                                                         |
|                      |               |                                                                         |

#### **Step 7** Create an image for OpenStack install.

- a) Enter details in the following fields:
  - 1. Image Name Specify a name for the image you are creating.

- 2. File Navigate to the directory where you have downloaded the Crosswork Data Gateway release image and select the image.
- 3. Format Select QCOW2 QEMU Emulator from the drop down list.
- 4. Leave the other settings to the values as shown in the image.

#### b) Click Create Image.

| Create Image              |                                                                                 |                   | ×                   |
|---------------------------|---------------------------------------------------------------------------------|-------------------|---------------------|
|                           |                                                                                 |                   | 9                   |
| Image Details<br>Metadata | Image Details<br>Specify an image to upload to the Image Service.<br>Image Name | Image Description |                     |
|                           | cdg_bios_image                                                                  |                   |                     |
|                           | Image Source<br>File*<br>Browse cw-na-dg-4.0.0-6-TESTONLY-2022072               |                   |                     |
|                           | Format*                                                                         |                   |                     |
|                           | QCOW2 - QEMU Emulator                                                           |                   |                     |
|                           | Image Requirements                                                              |                   |                     |
|                           | Kernel                                                                          | Ramdisk           |                     |
|                           | Choose an image ~                                                               | Choose an image   | ~                   |
|                           | Architecture                                                                    | Minimum Disk (GB) | Minimum RAM (MB)    |
|                           |                                                                                 | 0                 | 0                   |
|                           | Image Sharing<br>Visibility                                                     | Protected         |                     |
|                           | Private Shared Public Community                                                 | Yes No            |                     |
| X Cancel                  |                                                                                 | < Back            | Next > Create Image |

#### **Step 8** Create a security group policy to allow incoming TCP/UDP/ICMP connections.

OpenStack does not allow incoming TCP/UDP/ICMP connections by default. Create a security policy to allow incoming connections from TCP/UDP/ICMP protocols.

Note You can create security groups and apply them to the VM even after the Crosswork Data Gateway is deployed.

- a) In the OpenStack UI, navigate to Networks > Security Groups.
- b) Click + Create Security Group.

| Red Hat OpenStack Platform Project  | Admin Identity                       |                                                | -                                                                                                    |          | P                       | roject - Help 1 admin - |
|-------------------------------------|--------------------------------------|------------------------------------------------|----------------------------------------------------------------------------------------------------|----------|-------------------------|-------------------------|
| Project ~ Compute ~ V               |                                      | Create Security Group                          | x                                                                                                    |          |                         |                         |
| Network Topology Networks           | Routers Security Groups Floating     | croate coounty croap                           |                                                                                                    |          |                         |                         |
| Project / Network / Security Groups |                                      | Name *                                         | Description:                                                                                                    |          |                         |                         |
| Security Group                      | s                                    | Description                                    | Security groups are sets of IP filter rules that are applied<br>to network interfaces of a VM. After the security group is<br>project way can add rules to the security group. |          |                         |                         |
|                                     |                                      | Security group for CDG deployment on openstack | around, you can doo rares to are seeing group.                                                                                                    |          |                         |                         |
|                                     |                                      |                                                |                                                                                                    | Filter Q | + Create Security Group | Delete Security Groups  |
| Displaying 2 items                  |                                      |                                                |                                                                                                    |          |                         |                         |
| Name                                | Security Group ID                    |                                                |                                                                                                    |          |                         | Actions                 |
| default                             | c6ea3410-ed6d-4633-988e-20b6e64c09f2 |                                                | Create Security Group                                                                                                    | up       |                         | Manage Rules            |
| open                                | 82ce09c8-15e7-4fa3-9cac-46fbc39d3b3f |                                                | open                                                                                                    |          |                         | Manage Rules 💌          |
| Displaying 2 items                  |                                      |                                                |                                                                                                    |          |                         |                         |
|                                     |                                      |                                                |                                                                                                    |          |                         |                         |
|                                     |                                      |                                                |                                                                                                    |          |                         |                         |
|                                     |                                      |                                                |                                                                                                    |          |                         |                         |
|                                     |                                      |                                                |                                                                                                    |          |                         |                         |
|                                     |                                      |                                                |                                                                                                    |          |                         |                         |
|                                     |                                      |                                                |                                                                                                    |          |                         |                         |
|                                     |                                      |                                                |                                                                                                    |          |                         |                         |
|                                     |                                      |                                                |                                                                                                    |          |                         |                         |
|                                     |                                      |                                                |                                                                                                    |          |                         |                         |
|                                     |                                      |                                                |                                                                                                    |          |                         |                         |
|                                     |                                      |                                                |                                                                                                    |          |                         |                         |
|                                     |                                      |                                                |                                                                                                    |          |                         |                         |
|                                     |                                      |                                                |                                                                                                    |          |                         |                         |
|                                     |                                      |                                                |                                                                                                    |          |                         |                         |

- c) Specify the Name and Description of the security group. Click Create Security Group.
- d) In the new window that appears to create security rules, click **Add Rule** to create a security policy for each protocol by specifying the direction, port range and the IP addresses range.

The security group contains two rules by default. Use the **Delete Rule** option to delete these rules.

| Project / Network / Security Groups / Manage Security Group Rul         |                |            |             |            |                  |                       |             |            |                |
|-------------------------------------------------------------------------|----------------|------------|-------------|------------|------------------|-----------------------|-------------|------------|----------------|
| Manage Security Group Rules: cdg (fb7eff2e-dcdb-4b7f-9ea1-592855731050) |                |            |             |            |                  |                       |             |            |                |
|                                                                         |                |            |             |            |                  |                       |             | + Add Rule | 📋 Delete Rules |
| Disp                                                                    | laying 2 items |            |             |            |                  |                       |             |            |                |
|                                                                         | Direction      | Ether Type | IP Protocol | Port Range | Remote IP Prefix | Remote Security Group | Description |            | Actions        |
| 0                                                                       | Egress         | IPv4       | Any         | Any        | 0.0.0.0/0        |                       | -           |            | Delete Rule    |
| 0                                                                       | Egress         | IPv6       | Any         | Any        | 00::             |                       | -           |            | Delete Rule    |
| Disp                                                                    | laying 2 items |            |             |            |                  |                       |             |            |                |
|                                                                         |                |            |             |            |                  |                       |             |            |                |
|                                                                         |                |            |             |            |                  |                       |             |            |                |
|                                                                         |                |            |             |            |                  |                       |             |            |                |
|                                                                         |                |            |             |            |                  |                       |             |            |                |
|                                                                         |                |            |             |            |                  |                       |             |            |                |

#### Step 9 Create ports with specified IP address ONLY if you are using Static addressing.

**Important** This step is required only if you are using Static addressing. If you are using DHCP addressing, the IP addresses for the ports are automatically assigned from the IP addresses allocation pool for the subnet.

- a) In the OpenStack UI, navigate to Network > Networks.
- b) Depending on the number of NICs in your deployment, (starting with the management network), select a network and click + **Create Ports**.
- c) Enter details in the **Name** and **Fixed IP Address** fields. Select the **Enable Admin State** and **Port Security** check box.

| Create Port                                                                                 |                                                                                                    | ×   |
|---------------------------------------------------------------------------------------------|----------------------------------------------------------------------------------------------------|-----|
| Info Security Groups Name mgmt-port1  ✓ Enable Admin State   Device ID   Device Owner       | Description:<br>You can create a port for the network. If you specify<br>device ID to be attached, the device specified will be<br>attached to the port created. |     |
| Specify IP address or subnet @<br>Fixed IP Address •<br>Fixed IP Address •<br>MAC Address @ |                                                                                                    |     |
| ✓ Port Security          VNIC Type          Normal         ▼         Binding: Host          |                                                                                                    |     |
|                                                                                             | Cancel                                                                                                    | ate |

**Step 10** Navigate to **Compute > Instances**. Click **Launch Instance** in this page.

A Launch Instance window appears to start the VM installation.

- Step 11 In the Details tab, specify the VM name in the Instance Name field and the Count as 1. Click Next.
  - **Note** For larger systems it is likely that you will have more than one Cisco Crosswork Data Gateway VM. The Cisco Crosswork Data Gateway name should, therefore, be unique and created in a way that makes identifying a specific VM easy. We recommend that you enter the same name you had specified in the Hostname parameter in the config.txt file for the VM.

| Launch Instance |                                                                                                    | ×                                     |
|-----------------|----------------------------------------------------------------------------------------------------|---------------------------------------|
| Details         | Please provide the initial hostname for the instance, the availability zone where<br>count. Increase the Count to create multiple instances with the same settings. | it will be deployed, and the instance |
| Source          | Project Name                                                                                                    | Total Instances                       |
| Flavor *        | admin                                                                                                    | (100 Max)                             |
|                 | Instance Name *                                                                                                    | 3%                                    |
| Networks *      | test_instance                                                                                                    |                                       |
| Network Ports   | Description                                                                                                    | 2 Current Usage                       |
| Security Groups |                                                                                                    | 97 Remaining                          |
| Key Pair        | Availability Zone                                                                                                    |                                       |
| Configuration   | nova 🗸                                                                                                    |                                       |
| Server Groups   | Count *                                                                                                    |                                       |
| Scheduler Hints |                                                                                                    |                                       |
| Metadata        |                                                                                                    |                                       |
| X Cancel        | < Back                                                                                                    | Next > Caunch Instance                |

#### **Step 12** In the **Source** tab:

- a. Select Boot Source Select Image from the drop down list.
- b. Create New Volume Select No.
- c. All images available in the OpenStack environment are listed under the **Available** pane. Click to select the image. Doing this will now move the image to the **Allocated** pane indicating that you have selected the image.
- d. Click Next.

| Details         | Instance source is the tem<br>snapshot), a volume or a v<br>new volume. | plate used to create an inst<br>olume snapshot (if enabled | ance. You can us<br>I). You can also cl | e an image, a sn<br>hoose to use per | apshot of an instan<br>sistent storage by c | ce (image<br>reating a |
|-----------------|-------------------------------------------------------------------------|------------------------------------------------------------|-----------------------------------------|--------------------------------------|---------------------------------------------|------------------------|
| Source          | Select Boot Source                                                      |                                                            | Create I                                | New Volume                           |                                             |                        |
| lavor *         | Image                                                                   |                                                            | ~ Yes                                   | No                                   |                                             |                        |
| letworks *      | Allocated                                                               |                                                            |                                         |                                      |                                             |                        |
| letwork Ports   | Displaying 1 item                                                       |                                                            |                                         |                                      |                                             |                        |
| Security Groups | Name                                                                    | Updated                                                    | Size                                    | Format                               | Visibility                                  |                        |
| Key Pair        | > cdg-cloud-bios-6                                                      | 7/22/22 5:03 AM                                            | 1.41 GB                                 | QCOW2                                | Public                                      | ♥                      |
| Configuration   | Displaying 1 item                                                       |                                                            |                                         |                                      |                                             |                        |
| erver Groups    | ✓ Available 1                                                           |                                                            |                                         |                                      |                                             | Select on              |
| cheduler Hints  | Q Click here for filters                                                | s or full text search.                                     |                                         |                                      |                                             | ×                      |
| letadata        | Displaying 1 item                                                       |                                                            |                                         |                                      |                                             |                        |
|                 | Name                                                                    | Updated                                                    | Size                                    | Format                               | Visibility                                  |                        |
|                 | > cdg-cloud-uefi-6                                                      | 7/22/22 5:14 AM                                            | 1.41 GB                                 | QCOW2                                | Public                                      | •                      |
|                 | Displaying 1 item                                                       |                                                            |                                         |                                      |                                             |                        |

**Step 13** In the **Flavor** tab, in the **Available** pane, for the flavor you want to select for the VM, click to move it from the **Available** pane to the **Allocated** pane. Click **Next**.

| Launch Instance |                |                 |                |                 |                  |                  |                | ×      |
|-----------------|----------------|-----------------|----------------|-----------------|------------------|------------------|----------------|--------|
| Details         | Flavors manage | the sizing fo   | r the compu    | ite, memory and | storage capacity | of the instance. |                | 8      |
| Source          | Name           | VCPUS           | RAM            | Total Disk      | Root Disk        | Ephemeral Disk   | Public         |        |
| Flavor          | > cdg-cloud    | 8               | 32 GB          | 50 GB           | 50 GB            | 0 GB             | Yes            | ¥      |
| Networks *      | ✓ Available    | 0               |                |                 |                  |                  | Solo           | ct ono |
| Network Ports   | Q Click her    | e for filters o | r full text se | arch.           |                  |                  | 366            | ×      |
| Security Groups | Name           | VCPUS           | RAM            | Total Disk      | Root Disk        | Ephemeral Disk   | Public         |        |
| Key Pair        |                |                 |                |                 |                  |                  |                |        |
| Configuration   |                |                 |                |                 |                  |                  |                |        |
| Server Groups   |                |                 |                |                 |                  |                  |                |        |
| Scheduler Hints |                |                 |                |                 |                  |                  |                |        |
| Metadata        |                |                 |                |                 |                  |                  |                |        |
| × Cancel        |                |                 |                |                 | <                | Back Next >      | 🚯 Launch Insta | ince   |

Step 14 Assign networks to the VM. Depending on the number of vNICs in your deployment, select up to 3 networks for the

VM by clicking for each network from the list of networks in the **Available** pane. Doing this will move the selected networks to the **Allocated** pane. Click **Next**.

**Important** The order in which you select the networks is important. In a 3-NIC deployment, the first network you select will be assigned to the vNIC0 interface, the second to the vNIC1 interface and the third to the vNIC2 interface.

| Launch Instance |                           |                               |                    |             |                     | X        |
|-----------------|---------------------------|-------------------------------|--------------------|-------------|---------------------|----------|
| Details *       | Networks provide the comr | munication channels for insta | nces in the cloud. |             | - Guardian - Martin | 0        |
| Source          | Network                   | Subnets Associated            | Shared             | Admin State | Status              | a below. |
| Flavor *        | ♦ 1 > network1            | subnet1                       | No                 | Up          | Active              | •        |
| Networks        | ♦ 2 > network3            | subnet3                       | No                 | Up          | Active              | •        |
| Network Ports   | 3 > network2              | subnet2                       | No                 | Up          | Active              | •        |
| Security Groups | ✓ Available               |                               |                    | 0           |                     | notwork  |
| Configuration   | Q Click here for filters  | or full text search.          |                    | 5           | elect at least one  | ×        |
| Server Groups   | Network                   | Subnets Associated            | Shared             | Admin State | Status              |          |
| Scheduler Hints | > network2-nodhcp         | subnet2-nodhcp                | No                 | Up          | Active              | •        |
| Metadata        | > network3-nodhcp         | subnet3-nodhcp                | No                 | Up          | Active              | <b>↑</b> |
|                 | > network1-nodhcp         | subnet1-nodhcp                | No                 | Up          | Active              | •        |
|                 |                           |                               |                    |             |                     |          |
| X Cancel        |                           |                               | •                  | Back Next > | 📤 Launch Ins        | stance   |

#### **Step 15** Assign ports to the VM.

From the list of ports that are displayed in the **Available** pane, click to move the port to the **Allocated** pane. .

| Launch Instance |                                                                               |                         |                        | ×     |
|-----------------|-------------------------------------------------------------------------------|-------------------------|------------------------|-------|
| Details         | Ports provide extra communication channels to your instances. You can s both. | select ports instead of | networks or a mix of   | 8     |
| Source          | ✓ Allocated ①                                                                 | Select ports            | s from those listed be | elow. |
| Flavor          | Name IP                                                                       | Admin State             | Status                 |       |
| Networks        | ♦ 1 > north-port2 on subnet subnet2-nodhcp                                    | Up                      | Down                   | r     |
| Network Ports   | ✓ Available ②                                                                 |                         | Select                 | one   |
| Security Groups | Q Filter                                                                      |                         |                        |       |
| Key Pair        | Name IP                                                                       | Admin State             | Status                 |       |
| Configuration   | > south-port2 on subnet subnet3-nodhcp                                        | Up                      | Down                   | 1     |
| Server Groups   | > mgmt-port2 on subnet subnet1-nodhcp                                         | Up                      | Down                   | 1     |
| Scheduler Hints |                                                                               |                         |                        |       |
| Metadata        |                                                                               |                         |                        |       |
| X Cancel        |                                                                               | < Back Next >           | 🚯 Launch Instan        | се    |

Click Next.

**Step 16** Assign **Security Groups** to the VM by moving the security groups you wish to apply to the VM from the **Available** pane to the **Allocated** pane.

In the following image, 2 security groups - default and cdg, are applied to the VM.

| Launch Instance |                       |                           |                  |              |          | ×                  |
|-----------------|-----------------------|---------------------------|------------------|--------------|----------|--------------------|
| Details *       | Select the security g | roups to launch the i     | nstance in.      |              |          | 0                  |
| Source          | ✓ Allocated 2<br>Name | Description               |                  |              |          |                    |
| Flavor *        | ✓ default             | Default security g        | Iroup            |              |          | 4                  |
| Networks *      | Direction             | Ether Type                | Protocol         | Min Port     | Max Port | Remote             |
| Network Ports   | egress                | IPv4                      | -                | -            | -        | 0.0.0/0            |
| Security Groupe | ingress               | IPv4                      |                  |              |          |                    |
| Security Groups | ingress               | IPv6                      | -                | -            | -        |                    |
| Key Pair        | egress                | IPv6                      |                  |              | -        | ::/0               |
| Configuration   |                       |                           |                  |              |          |                    |
| Server Groups   | ✓ cdg                 | Security group for        | r CDG deployment | on openstack |          | •                  |
| Scheduler Hints | Direction             | Ether Type                | Protocol         | Min Port     | Max Port | Remote             |
| Metadata        | egress                | IPv6                      | -                | -            | -        | ::/0               |
| monudulu        | egress                | IPv4                      | -                |              |          | 0.0.0/0            |
|                 | ✓ Available 1         | )                         |                  |              |          | Select one or more |
|                 | Q Click here fo       | r filters or full text se | arch.            |              |          | ×                  |
|                 | Name                  |                           | Description      |              |          |                    |
|                 | > open                |                           | open             |              |          | •                  |
| X Cancel        |                       |                           |                  | < Bac        | k Next > | Launch Instance    |

Click Next.

**Step 17** In the **Key Pair** tab, click **Next**.

**Step 18** In the **Configuration** tab:

• Click Choose File to select and upload the config.txt file you had modified and saved for the VM.

• Select the Configuration Drive check box.

| Details         | You can customize your instance after it has launched using t<br>analogous to "User Data" in other systems. | he options available here. "Customization Script" is |
|-----------------|----------------------------------------------------------------------------------------------------|------------------------------------------------------|
| Source          | Load Customization Script from a file                                                                       |                                                      |
| Flavor          | Customization Script (Modified)                                                                             | Content size: 1.48 KB of 16.00                       |
| Networks        | ActiveVnics=3<br>AllowRFC8190=Yes                                                                           |                                                      |
| Network Ports   | AuditdAddress=<br>AuditdPort=60                                                                             |                                                      |
| Security Groups | ControllerCertChainPwd=<br>ControllerIP=10.10.10.201                                                        |                                                      |
| Key Pair        | ControllerPort=30607<br>ControllerSignCertChain=                                                            |                                                      |
| Configuration   | Disk Partition                                                                                              |                                                      |
| Server Groups   | Automatic                                                                                                   |                                                      |
| Scheduler Hints | ☑ Configuration Drive                                                                                       |                                                      |
| Metadata        |                                                                                                    |                                                      |
| × Cancel        |                                                                                                    | <back next=""></back>                                |

#### Step 19 Click Launch Instance.

OpenStack begins installation of the VM.

Step 20 Repeat Step 9 to Step 20 of the procedure to install all Crosswork Data Gateway VMs.

#### Verify that the Crosswork Data Gateway VMs were installed successfully.

- 1. In the OpenStack UI, navigate to Compute > Instances.
- 2. The list of Crosswork Data Gateway VMs that are installed and being installed is displayed here.

| 💊 R    | ed Hat Op | enStack Platform | Project Adn | nin Identity                |                 |                |               |
|--------|-----------|------------------|-------------|-----------------------------|-----------------|----------------|---------------|
| Proje  | ct ~      | Compute          | Volumes 🔻   | <ul> <li>Network</li> </ul> | Orchestration ~ | Object Store 🗸 |               |
| Over   | view      | Instances        | Images      | Key Pairs                   | Server Groups   |                |               |
| Projec | et / Corr | npute / Instance | 95          |                             |                 |                |               |
| Ins    | star      | nces             |             |                             |                 |                |               |
|        |           |                  |             |                             |                 |                |               |
|        |           |                  |             |                             |                 |                |               |
| Disp   | laying 2  | items            |             |                             |                 |                |               |
|        | Instar    | ice Name         | Image N     | ame                         | IP Address      |                | Flavor        |
|        |           |                  |             |                             | network2        |                |               |
|        | cdg-bi    | os-dhcp          | cdg-clou    | d-bios-6                    | network3        |                | Not available |
|        |           |                  |             |                             |                 |                |               |

A Crosswork Data Gateway VM that is being installed will have the **Status** as **Build**, **Task** as **Spawning** and **Power State** as **No State**.

3. Once the VM is successfully installed, the Status changes to Active, Task is None and Power State as Running.

| Project ~     Compute     Volumes ~     Network ~     Orchestration ~     Object Store ~       Overview     Instances     Images     Key Pairs     Server Groups |
|----------------------------------------------------------------------------------------------------|
| Overview     Instances     Images     Key Pairs     Server Groups       Project / Compute / Instances                                                            |
| Project / Compute / Instances                                                                                                    |
| Project / Compute / Instances                                                                                                    |
|                                                                                                    |
| Instances                                                                                                    |

#### Displaying 2 items

| Instance Name | Image Name       | IP Address                       | Flavor    |
|---------------|------------------|----------------------------------|-----------|
| cdg-bios-dhcp | cdg-cloud-bios-6 | network2<br>network3<br>network1 | cdg-cloud |

4. After the Status changes to Active, wait for about 10 minutes.

Click the Crosswork Data Gateway VM name. The link to the VM console opens.

5. Log in as the dg-admin or dg-oper user (as per the role assigned to you) and the corresponding password you had entered in the config.txt file of the VM. The Interactive console of the Crosswork Data Gateway is displayed after you login successfully.

#### What to do next

Proceed to enrolling the Crosswork Data Gateway with Crosswork Cloud by generating and exporting the enrollment package. See Export Enrollment Package, on page 44.

### **Generate Enrollment Package**

Every Crosswork Data Gateway must be identified by means of an immutable identifier. This requires generation of an enrollment package. The enrollment package can be generated using any of the following methods:

- By supplying **Auto Enrollment Package** parameters during installation process (see Auto Enrollment Package under Table 1: Cisco Crosswork Data Gateway Deployment Parameters and Scenarios.).
- By using the **Export Enrollment Package** option from the Interactive Console (see Export Enrollment Package, on page 44)

The enrollment package is a JSON document created from the information obtained through the OVF template populated by the user during installation. It includes the all necessary information about Crosswork Data Gateway required for registering, such as Certificate, UUID of the Crosswork Data Gateway, and metadata like Crosswork Data Gateway name, creation time, version info, etc.

If you opted not to export the enrollment package during install, then you must export it before you can enroll the Crosswork Data Gateway with Crosswork Cloud. The steps to do so are described in Export Enrollment Package, on page 44.

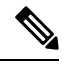

**Note** The enrollment package is unique to each Crosswork Data Gateway.

A sample enrollment package JSON is shown below:

```
{
 "name": "dg116.cisco.com",
 "description": "CDG Base VM for Automation",
  "profile": {
    "cpu": 8,
    "memory": 31,
    "nics": 3
  },
 "interfaces": [
    {
      "name": "eth0",
      "mac": "00:50:56:9e:09:7a",
      "ipv4Address": "<ip address>/24"
    },
    {
      "name": "eth1",
      "mac": "00:50:56:9e:67:c3",
      "ipv4Address": "<ip address>/16"
    },
    {
```

```
"name": "eth2",
    "mac": "00:50:56:9e:83:83",
    "ipv4Address": "<ip_address>/16"
    }
],
"certChain": [
    "<cert_chain>"
],
"version": "1.1.0 (branch dg110dev - build number 152)",
"duuid": "d58fe482-fdca-468b-a7ad-dfbfa916e58b"
```

### **Export Enrollment Package**

To enroll the Cisco Crosswork Data Gateway with Crosswork Cloud, you must have a copy of the enrollment package on your local computer.

1

**Note** This is needed only if you have not specified **Auto Enrollment Package Transfer** settings during installation. Otherwise, the file will be copied to the SCP URI destination you selected after the VM boots. Proceed to Register Crosswork Data Gateway with Crosswork Cloud Applications, on page 45 if you had already specified the **Auto Enrollment Package Transfer** settings during installation.

**Step 1** Log in to the Cisco Crosswork Data Gateway.

Step 2 From the Main Menu, select 1 Export Enrollment Package and click OK.

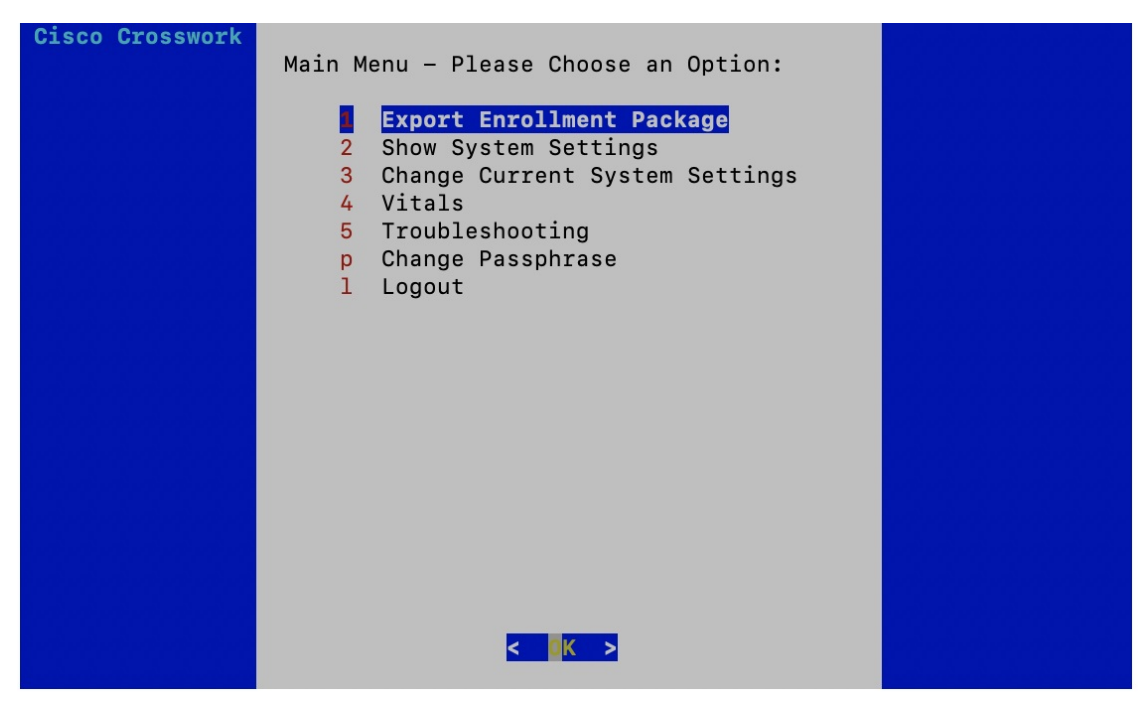

**Step 3** Enter the SCP URI for exporting the enrollment package and click **OK**.

- The host must run an SCP server. Ideally, you should export the enrollment package to the local computer you will use to access the Crosswork server.
  - If you are not using the default port 22, you can specify the port as a part of the SCP command. For example, For example, to export the enrollment package as an admin user, placing the file in that user's home directory with port 4000, you can give the following command:

scp -P4000 admin@<ip address>:/home/admin

- The enrollment file is created with a unique name. For example: 9208b9bc-b941-4ae9-b1a2-765429766f27.json
- **Step 4** Enter the SCP passphrase (the SCP user password) and click **OK**.
- **Step 5** If you could not copy the enrollment package directly to your local computer, manually copy the enrollment package from the SCP server to your local computer.

#### What to do next

Proceed with enrolling the Cisco Crosswork Data Gateway with Crosswork Cloud as explained in Register Crosswork Data Gateway with Crosswork Cloud Applications, on page 45.

# Register Crosswork Data Gateway with Crosswork Cloud Applications

The .json registration file of the Crosswork Data Gateway contains unique digital certificates that are used to enroll Crosswork Data Gateway into Crosswork Cloud. Add that information in Crosswork Cloud as explained below.

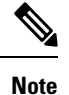

If you use a firewall on your Crosswork Data Gateway egress traffic, ensure that your firewall configuration allows cdg.crosswork.cisco.com and crosswork.cisco.com.

- **Step 1** Log in to Crosswork Cloud.
- **Step 2** From the main window, click **Configure > Data Gateways**, then click **Add**.
- **Step 3** Click **Registration File** to upload the enrollment data file you downloaded from Crosswork Data Gateway, navigate to the location of the .json file, then click **Next**.
- **Step 4** Enter a name for the Crosswork Data Gateway.
- **Step 5** In the **Application** field, select the Crosswork Cloud application for which you're using this Crosswork Data Gateway instance. Each Crosswork Data Gateway can be applied to one Crosswork Cloud application only.
- **Step 6** Complete the rest of the required fields, then click **Next**.
- **Step 7** (Optional) Enter a tag name, which allows you to group Crosswork Data Gateways with the same tag, then click **Next**.
- **Step 8** Review the Crosswork Data Gateway information that you entered, then click **Next**.
- **Step 9** Click **Accept** to accept the security certificate.

A message appears to indicate the Crosswork Data Gateway was successfully added.

#### What to do next

Repeat this procedure to enroll all the Crosswork Data Gateways in your network with Crosswork Cloud.

To verify that the Crosswork Data Gateway is successfully connected, click **Data Gateways**, click on the name of the Crosswork Data Gateway, and verify the following values for the Crosswork Data Gateway you added:

- Session Up: Active
- Connectivity: Session Up

If the Crosswork Data Gateway has not successfully connected to the Crosswork Cloud service, refer to the Troubleshoot the Crosswork Data Gateway Connectivity, on page 46 section.

### **Troubleshoot the Crosswork Data Gateway Connectivity**

The following table lists common problems that might be experienced with Crosswork Data Gateway connectivity to the Crosswork Cloud application, and provides approaches to identifying the source of the problem and solving it.

| Issue                                                                                       | Action                                                                                                    |  |
|---------------------------------------------------------------------------------------------|----------------------------------------------------------------------------------------------------|--|
| Crosswork Data Gateway cannot be enrolled with                                              | 1. Log into the Crosswork Data Gateway VM.                                                                                                    |  |
| Cisco Crosswork Cloud due to an NTP issue, i.e.,<br>there is a clock-drift between the two. | 2. From the main menu, go to <b>5 Troubleshooting</b> > <b>Run show-tech</b> .                                                                                  |  |
|                                                                                             | Enter the destination to save the tarball containing logs and vitals and click <b>OK</b> .                                                                      |  |
|                                                                                             | In the show-tech logs (in file session.log at location /cdg/logs/components/controller-gateway/session.log), if you see the error                               |  |
|                                                                                             | UNAUTHENTICATED:invalid certificate. reason:<br>x509: certificate has expired or is not yet<br>valid                                                            |  |
|                                                                                             | , then there is a clock-drift between Crosswork Data Gateway and Cisco Crosswork Cloud.                                                                         |  |
|                                                                                             | 3. From the main menu, go to <b>3 Change Current System Settings</b> > <b>1 Configure NTP</b> .                                                                 |  |
|                                                                                             | Configure NTP to sync with the clock time on the<br>Cisco Crosswork Cloud server and try enrolling the<br>Crosswork Data Gateway with Crosswork Cloud<br>again. |  |

#### Table 2: Troubleshooting Crosswork Data Gateway Connectivity

| Issue                                                                              | Action                                                                                                 |
|------------------------------------------------------------------------------------|----------------------------------------------------------------------------------------------------|
| Crosswork Data Gateway does not have direct connectivity to external web services. | 1. Configure a proxy server if a proxy server is missing in your environment.                          |
|                                                                                    | <b>2.</b> If a proxy server is already present in your environment, check if the proxy URL is correct. |
|                                                                                    | <b>3.</b> Check if the credentials of the proxy (certificate, proxy name etc) are correct.             |
|                                                                                    | To update the proxy server details on the Crosswork<br>Data Gateway, see Configure Control Proxy.      |

Troubleshoot the Crosswork Data Gateway Connectivity